# **Submeter Projeto SIGAA**

Em um determinado período do ano é publicado um edital de convocação para que docentes cadastrem suas propostas de projetos de monitoria. Ao elaborar uma proposta o docente/coordenador do projeto deve encaminhá-la a todos os departamentos. Somente após a aprovação dos departamentos a proposta é direcionado a Pró-Reitoria de Graduação, onde será distribuída para análise dos membros da comissão de avaliação de monitoria.

Esta funcionalidade permite ao usuário cadastrar propostas de projetos de ensino(monitoria).

Para iniciar o processo de cadastro, acesse o SIGAA  $\rightarrow$  Módulos  $\rightarrow$  Portal do Docente  $\rightarrow$  Ensino  $\rightarrow$  Projetos de Monitoria  $\rightarrow$  Submeter Projeto.

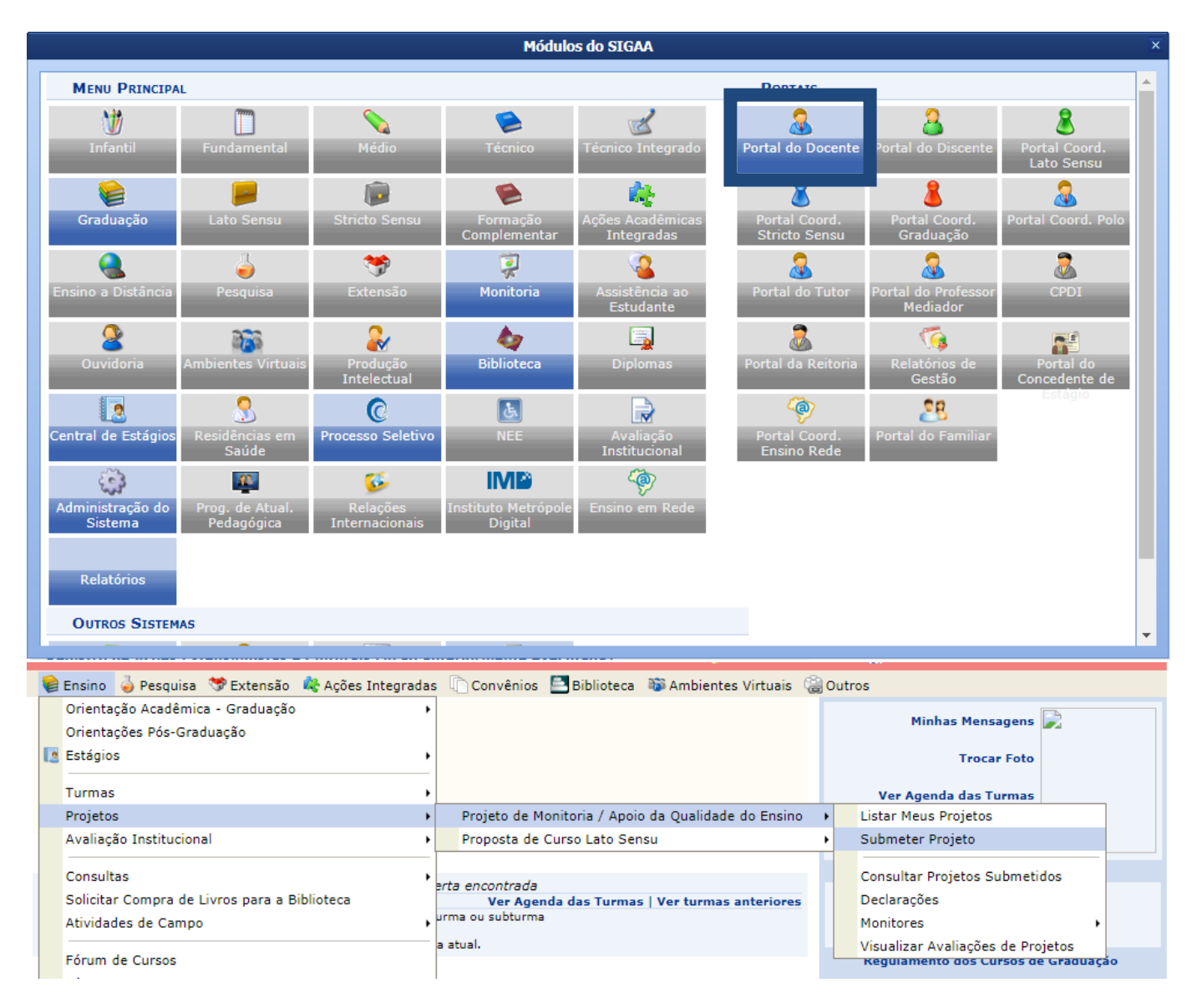

# O sistema irá exibir a tela abaixo:

DIMENSÃO DA PROPOSTA

# Caro Docente,

o preenchimento do formulário de apresentação das propostas de projeto, deve ser feito de forma que a redação permita entender com clareza as diferentes possibilidades de associação entre as dimensões de projeto de monitoria, bem como, a dimensão de projeto de melhoria da qualidade do ensino de graduação, visando possibilitar a aderência aos critérios de seleção dispostos no edital.

🗹 PROJETO DE MONITORIA 🔲 PROJETO DE APOIO À MELHORIA DA QUALIDADE DO ENSINO DE GRADUAÇÃO - PAMQEG

Avançar >> Cancelar

Portal do Docente

Na tela acima, o usuário deverá selecionar a dimensão da proposta do projeto de monitoria a ser cadastrado. As dimensões são *PROJETO DE MONITORIA*, *PROJETO DE APOIO À MELHORIA DA QUALIDADE DO ENSINO DE GRADUAÇÃO - PAMQEG* ou ambas. Após escolher a dimensão desejada, clique em *Continuar* para avançar. Será vista a seguinte tela:

| Solicitar Cadastro de Projeto de Ensino                                                                                                    |                                            |              |                 |            |          |            |                   |             |
|----------------------------------------------------------------------------------------------------|--------------------------------------------|--------------|-----------------|------------|----------|------------|-------------------|-------------|
| DADOS                                                                                                    | DADOS GERAIS                               |              |                 |            |          |            |                   |             |
|                                                                                                    | Título do Projeto: * Novas Mídias Digitais |              |                 |            |          |            |                   |             |
|                                                                                                    | Edital: 🖈 Edital N                         | o 01/2006 PR | OGRAD 👻         |            |          |            |                   |             |
|                                                                                                    | Período: 01/11/2012 até 31/12/2012         |              |                 |            |          |            |                   |             |
|                                                                                                    | Ano de Referência: 2012                    |              |                 |            |          |            |                   |             |
|                                                                                                    | Bolsas Solicitadas: 🛊 2                    |              |                 |            |          |            |                   |             |
| Resumo                                                                                                    | Justificativa e Diagnóstico                | Objetivos    | Metodologia     | Resultados | Produtos | Avaliação  | Processo Seletivo | Referências |
| Resumo       Justificativa e Diagnóstico       Objetivos       Metodologia       Resultados       Produtos       Avaliação       Processo Seletivo       Referências         Resumo do Projeto: *       •       •       •       •       •       •       •       •       •       •       •       •       •       •       •       •       •       •       •       •       •       •       •       •       •       •       •       •       •       •       •       •       •       •       •       •       •       •       •       •       •       •       •       •       •       •       •       •       •       •       •       •       •       •       •       •       •       •       •       •       •       •       •       •       •       •       •       •       •       •       •       •       •       •       •       •       •       •       •       •       •       •       •       •       •       •       •       •       •       •       •       •       •       •       •       •       •       •       •       •       • |                                            |              |                 |            |          |            |                   |             |
|                                                                                                    |                                            |              | Gravar Proposta | << Voltar  | Cancelar | Avançar >> |                   |             |

Na tela acima, o usuário deverá preencher os campos do *Título* do projeto, selecionar o *Edital* e definir a quantidade de *Bolsas Solicitadas*. Deverão ser preenchidos ainda os campos que serão listados abaixo:

- Resumo: Informe o resumo do projeto;
- Justificativa e Diagnóstico: Insira a justificativa para execução do projeto. O usuário deverá incluir os benefícios esperados no processo ensino-aprendizagem dos alunos de graduação e/ou pós-graduação vinculados ao projeto. Explicite também o retorno para os cursos de graduação e/ou pós-graduação e para os professores da UFRN em geral;
- Objetivos: Forneça os objetivos (Geral e específico) do projeto;
- Metodologia: Escreva a metodologia de desenvolvimento do projeto;
- Resultados: Descreva os resultados esperados ao final do projeto;
- Produtos: Informe a produção a ser realizada no projeto;
- Avaliação: Rediga uma avaliação do desenvolvimento do projeto; Processo
- Seletivo: Insira informações quanto ao processo seletivo; Referências:
- Forneça as referências bibliográficas do projeto.

Caso desista da operação, clique em *Cancelar* e confirme na tela que será apresentada. Esta ação será válida em todas as telas em que estiver presente.

Para gravar a proposta, clique em *Gravar Proposta*. Essa opção vale pra todas as páginas que a contenham.

Optando por prosseguir com a operação, preencha o(s) critério(s) desejado(s). Em seguida, clique em *Avançar*. A seguinte tela será exibida pelo sistema:

|                                                                                                    | res para o Projeto                                       |
|----------------------------------------------------------------------------------------------------|----------------------------------------------------------|
| Adicionar Componente Curricular                                                                                                    |                                                          |
| Por Nome:                                                                                                    |                                                          |
| Adicionar Componente Curr                                                                                                    | icular                                                   |
|                                                                                                    |                                                          |
| Semover Componente Curricular o                                                                                                    | lo Projeto de Ensino                                     |
| Lista de Componentes Curriculares do Projeto *                                                                                                    |                                                          |
| Componente Curricular: COM0137 - NOVAS TECNOLOGIAS DE COMUNICACAO                                                                                                    |                                                          |
| Períodos de Oferecimento da Monitoria: 🛛 🛛 1º Semestre 🖉 2º Semestre                                                                                                  |                                                          |
| PLANO DE TRABALHO                                                                                                    |                                                          |
| Carga-horária semanal destinada ao projeto: 🖈 10                                                                                                    |                                                          |
| Atividades desenvolvidas pelo monitor: *                                                                                                    |                                                          |
| 🔏 🗈 🚵   🏦 🅼   B I U   🗛 🖺 🧮 🚍 🚍 🗐 🗄 🗄 🖉 Fonte 🔹 Tamanho                                                                                                    | da F(• 🥙 (*) 🐴 • 🌌 • 🕬 🗙 x² $\Omega$                     |
|                                                                                                    |                                                          |
| Avaliação do Monitor: *                                                                                                    |                                                          |
| Avaliação do Monitor:<br>X 🗈 🖏   孙 🎲   B I ឬ   🏧 ≣ ≣ 🚍 🗮   ☷ 📴 VE Fonte 🔹 Tamanho                                                                                     | da F(▼   ♥) (№   <u>A</u> ▼ <sup>®</sup> 2 ▼ ∞   ×, ×° Ω |
| Avaliação do Monitor: *<br>X 🖹 X II ABC E E E E E Fonte  Tamanho<br>O monitor será avaliado de acordo com o desempenho dos participantes do projeto.                  | da F(•   ♥) (*   <u>A</u> • ♥ • ∞   x, x* Ω              |
| Avaliação do Monitor: *<br>X 🝙 🛍 A 🎲   B I U   ** E E E E E I E E Fonte • Tamanho<br>O monitor será avaliado de acordo com o desempenho dos participantes do projeto. | da F(•   •) (•   <u>A</u> • • <u>•</u> ) • ••   ×, ×° Ω  |

Caso deseje retornar à tela anterior, clique em *Voltar*. Esta ação será válida em todas as telas em que estiver presente.

Nessa tela, o usuário poderá adicionar um componente curricular para o projeto. Para isso, digite o *Nome* do componente curricular, ao digitar as primeiras letras o sistema apresentará uma caixa para seleção.

Usaremos como exemplo o *Componente Curricular* <u>COM0137 - NOVAS TECNOLOGIAS DE</u> <u>COMUNICACAO - 60h</u>. Selecione a opção que deseja e clique em *Adicionar Componente Curricular*. O componente passará a ser exibido na *Lista de Componentes Curriculares do Projeto*, conforme mostrado na telaanterior.

Caso opte por remover o componente curricular do projeto, clique no ícone 🤍.

Para dar continuidade à operação, selecione os *Períodos de Oferecimento da Monitoria*. Em seguida, insira a *Descrição do Plano de trabalho*, referente ao componente curricular adicionado, no espaço disponibilizado. Na seção *Plano de Trabalho*, defina a *Carga-horária semanal destinada ao projeto* e descreva as *Atividades desenvolvidas pelo monitor*, bem como o método de *Avaliação do Monitor*.

Feito isso, clique em Avançar. A tela será exibida:

|                                                               | SE              | LEÇÃO DE I    | OCENTES                   |                   |   |
|---------------------------------------------------------------|-----------------|---------------|---------------------------|-------------------|---|
| Docente: * NOME DO DOCENTE                                    |                 |               | ?                         |                   |   |
| Lista de Componentes Curriculares do Projeto                  |                 |               |                           |                   |   |
| COM0137 - NOVAS TECNOLOGIAS DE COMUNIC                        | ACAO            |               |                           |                   |   |
|                                                               | Adi             | cionar Docent | e ao Projeto              |                   |   |
|                                                               |                 | 🥶: Ren        | iover                     |                   |   |
| Orientadores                                                  |                 |               |                           |                   |   |
| Lista de Orientadores e seus Componentes Cur<br>Orientador(a) | riculares       | Co            | omponente Curricular Rela | cionado           |   |
| 1234567 - NOME DO DOCENTE                                     |                 | C             | DM0137 - NOVAS TECNOLOGI  | AS DE COMUNICACAO | 0 |
|                                                               | Gravar Proposta | << Voltar     | Cancelar Avançar >>       |                   |   |

Informe o *Docente* que orientará o projeto. Ao digitar as primeiras letras do nome, o sistema exibirá as opções contidas no banco de dados. Em seguida, selecione os componentes curriculares que serão associados ao docente (orientador). Após essas definições, clique em *Adicionar Docente ao Projeto*. O mesmo passará a ser visualizado na *Lista de Orientadores e seus Componentes Curriculares*, conforme mostrado na imagem anterior.

Se desejar *Remover* as informações adicionadas, clique no ícone 🦉.

Para continuar, clique em *Avançar*. Na tela seguinte, deverá ser informado(a) o(a) Coordenador(a) do Projeto de Monitoria:

| Selecione um Docente do Projeto como Coordenador       |                                               |  |  |  |
|--------------------------------------------------------|-----------------------------------------------|--|--|--|
| Ano: 2012                                              |                                               |  |  |  |
| Título do Projeto: Novas Mídias Digitais               |                                               |  |  |  |
| Dimensão Acadêmica: MONITORIA<br>Coordenador(a) atual: |                                               |  |  |  |
| LISTA DE DOCENTES DO PROJETO 🛊                         |                                               |  |  |  |
| Docente                                                |                                               |  |  |  |
| NOME DO DOCENTE                                        |                                               |  |  |  |
|                                                        | Gravar Proposta << Voltar Cancelar Avançar >> |  |  |  |

Para continuar, selecione o docente que deseja adicionar como coordenador(a) do projeto e, em seguida, clique em *Avançar*. O sistema irá exibir a tela abaixo:

| INFORME OS DADOS DO ARQUIVO                                                                 |  |  |  |  |
|---------------------------------------------------------------------------------------------|--|--|--|--|
| Título: Novas Mídias Digitais                                                               |  |  |  |  |
| Descrição: * Formulário                                                                     |  |  |  |  |
| Arquivo: * C:\Users\Public\Documents\INSTRUÇÕES PARA PREENCHIMENTO DO P Selecionar arquivo_ |  |  |  |  |
| Anexar Arquivo                                                                              |  |  |  |  |
|                                                                                             |  |  |  |  |
| 🔍: Visualizar Arquivo 🛛 🞯: Remover Arquivo                                                  |  |  |  |  |
| LISTA DE ARQUIVOS ANEXADOS COM SUCESSO                                                      |  |  |  |  |
| Descrição do Arquivo                                                                        |  |  |  |  |
| Gravar Proposta << Voltar Cancelar Avançar >>                                               |  |  |  |  |

Preencha o campo da *Descrição*, com o nome do arquivo, e insira o *Arquivo* que será anexado. Utilize este espaço para enviar foto ou qualquer outro documento que julgar importante para aprovação e/ou execução do projeto de ensino que está sendo cadastrado.

Em seguida, clique em Anexar Arquivo. Será exibida uma tela com a mensagem de confirmação da operação.

|--|

| <ul> <li>Arquivo Anexado com Sucesso.</li> </ul> |                               |                     |              |           |
|--------------------------------------------------|-------------------------------|---------------------|--------------|-----------|
|                                                  |                               |                     | (x) fechar n | nensagens |
|                                                  | INFORME OS DADOS DO           | ARQUIVO             |              |           |
| Título: Novas Mídias Digi                        | ais                           |                     |              |           |
| Descrição: 🖈                                     |                               |                     |              |           |
| Arquivo: *                                       |                               | Selecionar arquivo_ |              |           |
|                                                  | Anexar Arquivo                | 2                   |              |           |
|                                                  |                               |                     |              |           |
|                                                  | 🔍: Visualizar Arquivo 🛛 🔞:    | Remover Arquivo     |              |           |
| LISTA DE ARQUIVOS ANEXADOS COM SUCESSO           |                               |                     |              |           |
| Descrição do Arquivo                             |                               |                     |              |           |
| Formulário                                       |                               |                     | Q            | 0         |
|                                                  | Gravar Proposta << Voltar Car | ncelar Avançar >>   |              |           |

Ao clicar no ícone , o usuário poderá efetuar o download do arquivo inserido no projeto. A seguinte tela será exibida:

| Você selecionou abrir:                                                       |
|------------------------------------------------------------------------------|
| 📄 INSTRUÇÕES PARA PREENCHIMENTO DO PCDP - 2009 (1).doc                       |
| Tipo: Documento Microsoft Word 97-2003 (152KB)<br>Site: http://sigaa.ufrn.br |
| O que o Firefox deve fazer?                                                  |
| <u>Abrir com o:</u> LibreOffice Writer (aplicativo padrão)                   |
| <u>D</u> ownload                                                             |
| Memorizar a decisão para este tipo de arquivo                                |
| OK Cancelar                                                                  |

Clique em *OK* para iniciar a transferência dos dados.

De volta à tela anterior, clique no ícone a para remover o arquivo. O sistema fornecerá uma caixa de diálogo, como a exemplificada abaixo:

| Confirma | a remoção de | sta informação? |  |
|----------|--------------|-----------------|--|
|          | ОК           | Cancelar        |  |

Para confirmar a ação, clique em **OK**. Posteriormente, o sistema apresentará uma mensagem de sucesso.

Não há objeto informado para remoção

Para seguir com o processo, clique em Avançar. Na tela a seguir, será exibido o resumo do projeto de ensino, como mostra a figura abaixo:

# **RESUMO DO PROJETO DE ENSINO**

| Título do Projeto: | Novas | Mídias | Digitais |
|--------------------|-------|--------|----------|
|--------------------|-------|--------|----------|

Bolsas Solicitadas: 2

E-Mail do Projeto: desenv@info.ufrn.br

Ano Referência: 2012

Edital: Edital No 06/PROGRAD

Centro: CCHLA - DEPARTAMENTO DE COMUNICAÇÃO SOCIAL (13.15)

# DETALHES DO PROJETO Resumo do Projeto:

O projeto visa desenvolver estudos de pesquisas de organizações do setor de mídia e comunicação para a prestação de serviços de comunicação inovadores. A gestão empreendedora das empresas de comunicação é mais do que uma necessidade do mercado no século XXI.

# Justificativa e Diagnóstico:

Planejar o produto/serviço com inovação, saber gerir contratar e gerir pessoas, estar amparado financeiramente no sentido de lançar no mercado de comunicação propostas e ideias economicamente e socialmente viáveis. Dirigir a organização, executar os objetivos e meta definidas no planejamento estratégico de marketing, controlar as ações e reaçes do mercado consumidor. A relação empresarial com seus públicos internos e externo, assim como os prestadores de serviços de comunicação e as associações de classe como parâmetro para criar estratégias de comunicação empresarial com o mercado.

Desenvolver a gestão empreendedora no setor de comunicação, implementando novos modelos de negócios e ressaltando as particularidades de produtos e serviços da comunicação social.

Metodologia de Desenvolvimento do Projeto: Será adotado métodos de pesquisa qualitativa e/ou quantitativa para compreender a dinâmica do mercado de comunicação, seus produtos e serviços, modelos de negócios existentes com estudos de caso de empresas de comunicação.

# **Resultados Esperados:**

Como resultados, desenvolvimento de propostas de novos modelos de negócios, produtos e servicos no setor de comunicação do Rio Grande do Norte. Referências

Produtos que resultam da execução do projeto: Para o curso de comunicação social, um avanço no modelo organizacional e a expectativa de conhecer novos modelos que introduzam no mercado potiguar profissionais conscientes de suas responsabilidades empreendedoras, econômicas e sociais no setor de comunicação.

### Avaliação do Desenvolvimento do Projeto:

O conhecimento desenvolvido e adquirido pelos alunos e professores de comunicação social é sustentado pela prática empreendedora de novos modelos de negócio que preze pelo atendimento do cliente cidadão e pela excelência na prestação dos serviços de comunicação.

# Processo Seletivo:

Processo seletivo interno e simplificado

Referêcias: Ref. Bibliográficas do projeto, etc.: BERLO, David K. O Processo da Comunicação. São Paulo, Martins Fontes, 1999. BORDENAVE, J.E.D. O que é comunicação. São Paulo, Brasiliense, 2003. BUENO, Wilson. Comunicação empresarial: Teoria e prática. SP, manole, 2003. DUARTE, Jorge e BARROS, Antônio ( Org.). Métodos e Técnicas de pesquisa em comunicação. São Paulo, Atlas, 2006. DRUCKER. Peter Ferdinand. Inovação e espírito Empreendedor: Prática e príncípios. São Paulo, Thomson learning, 2001. HERNANDES, Nilton. A mídia e seus truques: o que o jornal, revista, TV, rádio e internet fazem para captar e manter a atenção do público. SP, Contexto, 2006 KOTLER, Philip. Marketing para o século XXI. SP, Futura, 2002. MAXIMIANO, Antonio C.A. Administração para empreendedores: Fundamentos da criação e da gestão de novos negócios.SP, Pearson,2006.

**ORIENTADORES E SEUS COMPONENTES CURRICULARES** 

Orientador: 1234567 - NOME DO COORDENADOR (Coordenador(a))

**Componente Curricular:** COM0137 - NOVAS TECNOLOGIAS DE COMUNICACAO

Carga-horária semanal destinada ao projeto:

Atividades desenvolvidas pelo monitor: Auxiliar os aluno

Avaliação do Monitor:

De acordo com o desempenho dos participantes.

|                   | 🔍: Visualizar Arquivo                                          |   |
|-------------------|----------------------------------------------------------------|---|
|                   | Δεαμίνος                                                       |   |
| Descrição Arquivo | Alditos                                                        |   |
| Formulário        |                                                                | Q |
|                   | Finalizar Edição e Enviar Gravar (Rascunho) << Voltar Cancelar |   |

# Ao clicar em Gravar (Rascunho) ou Finalizar Edição e Enviar, a seguinte tela será exibida:

# ATENCÃO

Caro Docente, seu projeto foi Enviado com sucesso.

Para que a pró-reitoria de graduação receba o projeto é necessária a autorização, realizada no SIGAA, do chefe do departamento.

Comunique ao chefe do departamento dos componentes curriculares cadastrados para validarem este projeto. Caso o projeto inclua disciplinas de mais de um departamento é necessária a validação de todos os departamentos envolvidos

Imprimir Resumo de Projeto

Imprimir Resumo de Projeto , o resultado será exibido no seguinte formato: **Clicando** em

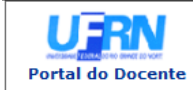

### UNIVERSIDADE FEDERAL DO RIO GRANDE DO NORTE SISTEMA INTEGRADO DE GESTÃO DE ATIVIDADES ACADÊMICAS

EMITIDO EM 01/11/2012 11:06

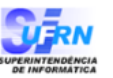

# VISUALIZAÇÃO DO PROJETO DE ENSINO

|                     | Dados do Projeto de Ensino                         |
|---------------------|----------------------------------------------------|
| Título do Projeto:  | Novas Mídias Digitais                              |
| Tipo de Projeto:    | PROJETO DE MONITORIA                               |
| Ano de Referência:  | 2012                                               |
| Data de Inicio:     | 01/11/2012                                         |
| Data de Fim:        | 31/12/2012                                         |
| Bolsas Solicitadas: | 2                                                  |
| Coordenador(a):     | NOME DO COORDENADOR                                |
| E-Mail do Projeto:  | desenv@info.ufrn.br                                |
| Edital:             | Edital No 06/PROGRAD (MONITORIA)                   |
| Centro:             | CCHLA - DEPARTAMENTO DE COMUNICAÇÃO SOCIAL (13.15) |
| Situação:           | AGUARDANDO AUTORIZAÇÃO DOS DEPARTAMENTOS           |
| DETALHES DO PROJETO |                                                    |

Resumo do Projeto:

O projeto visa desenvolver estudos de pesquisas de organizações do setor de mídia e comunicação para a prestação de serviços de comunicação inovadores. A gestão empreendedora das empresas de comunicação é mais do que uma necessidade do mercado no século XXI.

# Justificativa e Diagnóstico:

Justificativa e Diagnostico: Planejar o produto/serviço com inovação, saber gerir contratar e gerir pessoas, estar amparado financeiramente no sentido de lançar no mercado de comunicação propostas e ideias economicamente e socialmente viáveis. Dirigir a organização, executar os objetivos e meta definidas no planejamento estratégico de marketing, controlar as ações e reaçes do mercado consumidor.

# Objetivos (geral e específico):

Desenvolver a gestão empreendedora no setor de comunicação, implementando novos modelos de negócios e ressaltando as particularidades de produtos e serviços da comunicação social.

# Metodologia de Desenvolvimento do Projeto:

Será adotado métodos de pesquisa qualitativa e/ou quantitativa para compreender a dinâmica do mercado de comunicação, seus produtos e serviços, modelos de negócios existentes com estudos de caso de empresas de comunicação.

# Resultados Esperados:

Como resultados, desenvolvimento de propostas de novos modelos de negócios, produtos e serviços no setor de comunicação do Rio Grande do Norte.

# Produtos que resultam da execução do projeto:

Para o curso de comunicação social, um avanço no modelo organizacional e a expectativa de conhecer novos modelos que introduzam no mercado potiguar profissionais conscientes de suas responsabilidades empreendedoras, econômicas e sociais no setor de comunicação.

# Avaliação do Desenvolvimento do Projeto:

O conhecimento desenvolvido e adquirido pelos alunos e professores de comunicação social é sustentado pela prática empreendedora de novos modelos de negócio que preze pelo atendimento do cliente cidadão e pela excelência na prestação dos serviços de comunicação.

Processo Seletivo:

# Processo seletivo interno e simplificado.

Referêcias: Ref. Bibliográficas do projeto, etc.: BERLO, David K. O Processo da Comunicação. São Paulo, Martins Fontes, 1999. BORDENAVE, J.E.D. O que é comunicação. São Paulo, Brasiliense, 2003. BUENO, Wilson. Comunicação empresarial: Teoria e prática. SP, manole, 2003. DUARTE, Jorge e BARROS, Antônio ( Org.). Métodos e Técnicas de pesquisa em comunicação. São Paulo , Atlas, 2006. DRUCKER. Peter Ferdinand. Inovação e espírito Empreendedor: Prática e princípios. São Paulo, Thomson learning, 2001. HERNANDES, Nilton. A mídia e seus truques: o que o jornal, revista, TV, rádio e internet fazem para captar e manter a atenção do público. SP. Contexto, 2006 KOTLER, Philip. Marketing para o século XXI. SP, Futura, 2002. MAXIMIANO, Antonio C.A. Administração para empreandedorare: Eudoamente da criação a da gartão da pouco candição. P. Bazeron 2006. empreendedores: Fundamentos da criação e da gestão de novos negócios.SP, Pearson,2006.

# COMPONENTES CURRICULARES E PLANOS DE TRABALHO

Componente Curricular: COM0137 - NOVAS TECNOLOGIAS DE COMUNICACAO Previsão de Oferta: 1º Período Letivo 2º Período Letivo Carga-horária semanal destinada ao projeto:

## 10

Atividades desenvolvidas pelo monitor:

### Auxiliar os alunos. Avaliação do Monitor:

De acordo com o desempenho dos participantes.

| DOCENTES ENVOLVIDOS NO PROJETO                              |                                          |                  |            |
|-------------------------------------------------------------|------------------------------------------|------------------|------------|
| Docente                                                     | Vínculo                                  | Data Início      | Data Fim   |
| 1234567 - NOME DO DOCENTE                                   | COORDENADOR(A)                           | 01/11/2012       | 31/12/2012 |
| DISCENTES ENVOLVIDOS NO PROJETO                             |                                          |                  |            |
| Discente                                                    | Vínculo                                  | Data Início      | Data Fim   |
| 🔾: Visualizar Arquivo                                       |                                          |                  |            |
| Arquivos                                                    |                                          |                  |            |
| Descrição Arquivo                                           |                                          |                  |            |
| Formulário                                                  |                                          |                  | Q          |
| AÇÕES DAS QUAIS O PROJETO FAZ PARTE                         |                                          |                  |            |
| Este projeto não faz parte de uma ação acadêmica associada  |                                          |                  |            |
| LISTA DE DEPARTAMENTOS ENVOLVIDOS NA AUTORIZAÇÃO DO PROJETO |                                          |                  |            |
| Departamento                                                | Data/                                    | Hora Autorização | Situação   |
| DEPARTAMENTO DE COMUNICAÇÃO SOCIAL -                        |                                          |                  | Pendente   |
|                                                             |                                          |                  |            |
| HISTÓRICO DO PROJETO                                        |                                          |                  |            |
| Data/Hora                                                   | Situação                                 |                  |            |
| 01/11/2012 11:05:57                                         | AGUARDANDO AUTORIZAÇÃO DOS DEPARTAMENTOS |                  |            |

SIGAA | Superintendência de Informática - | Copyright © 2006-2012 - UFRN -Voltar Imprimir 崫 sistema

Optando por imprimir, clique no ícone

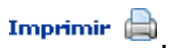

Para voltar à página anterior, clique em Voltar.

Clique no link **Portal do Docente**, localizado na parte superior da tela, para retornar à página inicial do módulo.

# Bom Trabalho!